## 中国地质大学(北京) 师德考核系统系统使用手册

(普通教职工)

1. 打开中国地质大学(北京)官方网站 www. cugb. edu. cn,进入 教职工信息门户,在应用中心界面,点击师德信息系统图标进入系统 (若没有找到,请进入应用中心后查找)。

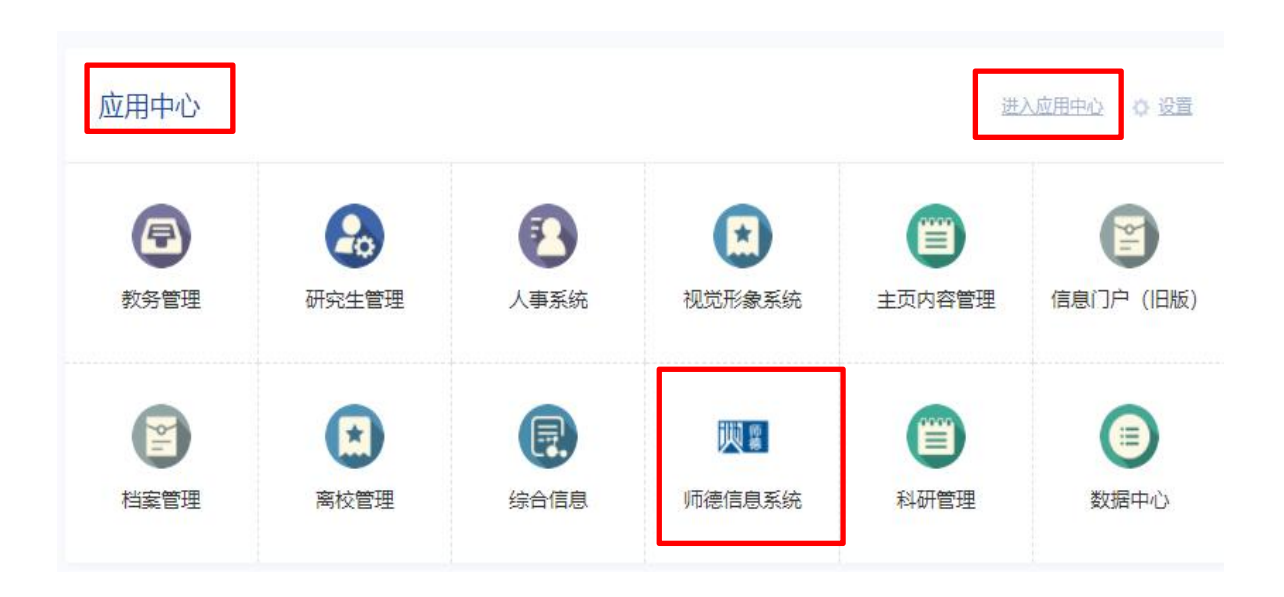

填写年度师德考核信息,当前2023年度师德考核状态为进行
中,当前完成情况为待申请。

| 师德考核平台                                             |                                                              |                  | 🙆 悠好, 解思维 (教职工) |
|----------------------------------------------------|--------------------------------------------------------------|------------------|-----------------|
| ◎ 日本教师师德纪实档案、<br>教师师德档案<br>本单位政治理论学习情况<br>早 在京师道本校 | 教师师德档室 × 年 <b>堂信奉考核 ×</b> 注意事页     如得要看已率核过的申请,请选择对应的重纯条件重纯。 |                  |                 |
| - 較师互评                                             | 进行中 2023年师徳考核<br>开始日期 2023-12-07 结束日期 2023-12-28             | (9 <b>0</b> %)   | 填写总结            |
|                                                    | 2022年师徳考核       开始日期 2022-12-01     结束日期 2023-06-08          | 0. <del>75</del> | 宣誓总结 导出审核表      |
|                                                    | 2021年極德考核       开始日期 2022-01-01     结束日期 2022-04-30          | 优秀               | 宣誓总结 导出审核表      |
|                                                    | こはます     2020年师徳考核       开始日期 2020-12-30     结束日期 2021-01-08 | 合格               | 宣誓总结 导出审核表      |
|                                                    | こ結束     2019年 師徳考核       开始日期 2020-11-01     结束日期 2020-11-02 | 00%              | 重要总结 导出审核表      |
|                                                    | こ店家     2018年师徳考核       开始日期 2020-11-01     结束日期 2020-11-02  | 05%              | 宣誓总结 导出审核表      |

点击【填写总结】,进入2023年度师德考核表。对照《新时代中国地质大学(北京)教师职业行为十项准则》填写个人总结,填写完毕后,点击【提交】按钮。

建议使用 word 填写后,直接复制粘贴进系统,确认后请点击提 交。

| •过名:    |     |   | * 所在單位: | 党委称师工作部 | v |
|---------|-----|---|---------|---------|---|
| 职工号:    |     |   | * 住制:   | ×       | ~ |
| "出生率月:  |     |   | * 职务:   | 動都长     | v |
| • 职称:   | 酒志屋 | ~ | * 两位级别: | 清論入問位認知 |   |
| * 个人总语: | 博输入 |   |         |         |   |
|         |     |   |         |         |   |
|         |     |   |         |         |   |
|         |     |   |         |         |   |
|         |     |   |         |         |   |
|         |     |   |         |         |   |
|         |     |   |         |         |   |
|         |     |   |         |         |   |
|         |     |   |         |         |   |
|         |     |   |         |         |   |
|         |     |   |         |         |   |
|         |     |   |         |         |   |
|         |     |   |         |         |   |

年度师德考核中,教职工个人操作师德信息系统部分到此完毕。

3. 其他功能---日常教师师德纪实档案

申请:点击【申请】按钮,跳转进入内容填写对话框,填写内容, 内容类别中包含思想政治理论学习、志愿服务、社会实践、教师荣誉 等四个类别,填写具体条目后,点击【提交】按钮。

| 「新藩書核平台」 (日本) (日本) (日本) (日本) (日本) (日本) (日本) (日本) |                                 |                                  |         | 1 (普通教师) 🗸 |         |                 |      |
|--------------------------------------------------|---------------------------------|----------------------------------|---------|------------|---------|-----------------|------|
| □ 年度师德考核                                         | 数据录入 ×                          |                                  |         |            |         |                 |      |
| ⑦ 日常教师师德纪实档室》                                    | 注意事项                            |                                  |         |            | b. b. d | - 1-4- L.1. Lat |      |
| 数据录入                                             | 如需要看以审核过的申请,请选择对应的查询条件查阅。       |                                  |         |            | 点击电     | 埔按钮             |      |
|                                                  |                                 | Q 88                             |         |            |         |                 | + 申請 |
|                                                  | 类别 年度 財间                        | 内容                               | 组织单位    | 时代         | 证明人     | 状态              | 操作   |
|                                                  | 教师思想 2020 2020-10-20~2020-11-30 | "厚植爱国情怀,语育高尚师德,加强新时代教师队伍建设"网络培训班 | 党委教师工作部 | 20         | 1. 61   | 审核通过            | 26   |
|                                                  | 共1条 20条质 ~ ( 1 ) 前往 1 页         |                                  |         |            |         |                 |      |
|                                                  |                                 |                                  |         |            |         |                 |      |
|                                                  |                                 |                                  |         |            |         |                 |      |
|                                                  |                                 |                                  |         |            |         |                 |      |
|                                                  |                                 |                                  |         |            |         |                 |      |

| 师德考核平台       |                      |                                                                                                    | 🙆 sht, 🖬 (2006) 🗸 |
|--------------|----------------------|----------------------------------------------------------------------------------------------------|-------------------|
| 🖵 年度時德考核     | 数据录入 ×               |                                                                                                    |                   |
| ② 日常教师师德纪实档案 | 注意事项                 |                                                                                                    |                   |
| 数据录入         | 如需要要以审核过的申请,请选择对应即申请 | x                                                                                                    |                   |
|              | 请选择类别 → 講直           | * MR REAR V                                                                                                    | + 申请              |
|              | 类别 年度 閏间             | *NR THEFT IN THE NOTION IN THE INTERNAL INFORMATION IN THE INFORMATION IN THE INFORMATION INTERVALUE INTERVALUE IN | 状态 操作             |
|              |                      | *病: 論\ 填写内容                                                                                                    |                   |
|              | 共0条 20条页 🗸 1         | 0200                                                                                                    |                   |
|              |                      | * 867#0. 3%A467#0                                                                                                    |                   |
|              |                      | *BHK WHEADER                                                                                                    |                   |
|              |                      | · CRA BALLERIA                                                                                                    |                   |
|              |                      | 点击提交按钮←●■■■■■■■■■■■■■■■■■■■■■■■■■■■■■■■■■■■■                                                                                                    |                   |

注:查询条件可根据类别、年度进行查询,然后点击【查询】按 钮;查看数据中:类别、年度、时间、内容、组织单位、证明人、状态等。